# Accept PayPal Payments %

# Enable PayPal Express Checkout

1. Navigate to E-Commerce > E-Commerce Setup

|           |                   | ↑ © ★ # <b>1 0</b> |                  |
|-----------|-------------------|--------------------|------------------|
| MY NAV    | CRM               | MARKETING          | E-COMMERCE       |
| Dashboard | Contacts          | Campaign Build 2   | E-Commerce Setup |
| My Day    | Companies         | Email & Broadcasts | Orders           |
|           | Opportunities     | Lead Generation    | Products         |
|           | Referral Partners | Templates          | Actions          |
|           | Visitors          | Legacy             | Promotions       |
|           |                   |                    | Legacy           |

2. Click on Payment Types located on the left side

| Co | Payment<br>Payment Types<br>Recelpts<br>Payment Plans | % | Promotions<br>Discounts, Free Trials & Upsells<br>Promo Codes<br>SEO Tools |
|----|-------------------------------------------------------|---|----------------------------------------------------------------------------|
|    |                                                       |   | 170.0.62459                                                                |

3. Check the PayPal option

| Payment Types « Back to E-Commerce Setup                                         |
|----------------------------------------------------------------------------------|
| Select how you will collect payment from customers.                              |
| E Apayments                                                                      |
| Skip the Lugthy applications & setup process and start accepting payments today. |
| PayPal                                                                           |
| Allow your customers to pay with their PayPal account.                           |

4. Click the **Connect with PayPal** button

| 🖲 🀂 Expl | ss Checkout 💿 🐏 Payflow Pro                                                                                                    |
|----------|----------------------------------------------------------------------------------------------------|
|          | You can collect payments inside of infusionsoft using PayPal Express<br>Checkout. Connect your account or sign up for a new one.                                                                                                    |
|          | Connect with PayPal                                                                                                    |
|          | Connecting your PayPal account          1. Click Connect with PayPal to be redirected to PayPal.         2. Click I Give Permission on the PayPal screen.         3. After giving permission, you'll be redirected back to this page with your PayPal account configured. |

**Pro Tip!** Make sure you have confirmed your email address with PayPal before connecting. Otherwise, your information wont save.

5. In the pop up window, sign in to PayPal using your business account credentials and authorize the connection between Infusionsoft and PayPal.

| Sign up for a business account - Google Chrome         —         X           PayPal. Inc. [US]         https://www.paypal.com/US/merchantsignup/p | Commerce Setter                    | Stup your account - Google Chrome         -         X           PayPal, Inc. [US]         https://www.paypal.com/US/merchantsignup/p                                               |
|----------------------------------------------------------------------------------------------------|------------------------------------|----------------------------------------------------------------------------------------------------|
| PayPal                                                                                                    | PayPal                             | PayPal                                                                                                    |
| Get started                                                                                                    | lukegill0506@gmail.com             | Infusion Software, Inc. is                                                                                                    |
| Enter an email address to sign up or log in ukegill0506@gmail.com                                                                                 | Log In                             | Infusion Software, Inc. needs authorization to use your API<br>ordentials so it can integrate with PayPal. By authorizing<br>this, Infusion Software, Inc. will be able to process |
| Select a country United States                                                                                                    | Having trouble logging in?         | payments securely on your behalt.                                                                                                    |
| 2 Next                                                                                                    | Sign Up                            | 5 Yes I Authorize It                                                                                                    |
| Privacy policy   Legal agreements   Help   Contact Us 🎰                                                                                           | Contact Us Privacy Legal Worldwide | Privacy policy   Legal agreements   Help   Contact Us 🙆 🛫                                                                                                    |

6. You may get this message the first time you attempt to Authorize. Simply go through the same steps again and it will connect.

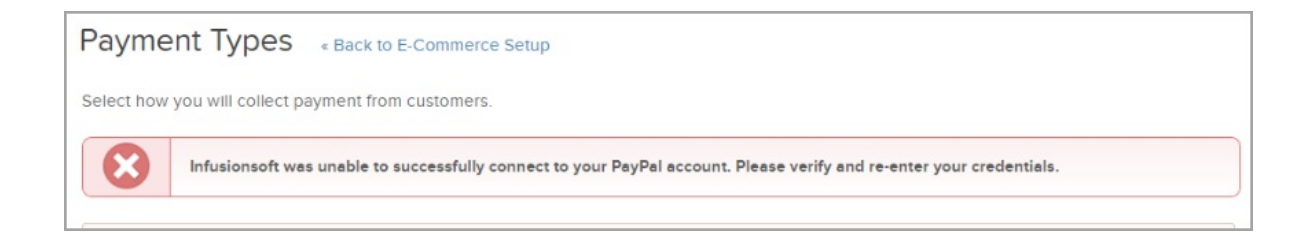

# FAQs

## What is a PayPal Business Account?

PayPal offers three types of accounts: Personal, Premier, and Business. Click here to learn more information.

#### Is a Business Account required in order to offer a PayPal payment option?

Yes. a Business Account and Express Checkout are required in order to process PayPal payments in Infusionsoft.

#### How do I know what type of PayPal account I have?

Sign in to PayPal, go to **Profile > Profile and Settings > My Settings** on the left **> Account Type** is shown on the right.

| Help                             | 1                                                      | Profile | Log out |
|----------------------------------|--------------------------------------------------------|---------|---------|
|                                  | Welcome Rose Henry ><br>Business name: Sports Town USA | <       |         |
|                                  | Business setup                                         |         |         |
| e Henry                          |                                                        |         | Change  |
| .istest8.syt@gmail.com (Primary) | ξ <sub>Q3</sub> Profile and settings 2                 |         | Update  |

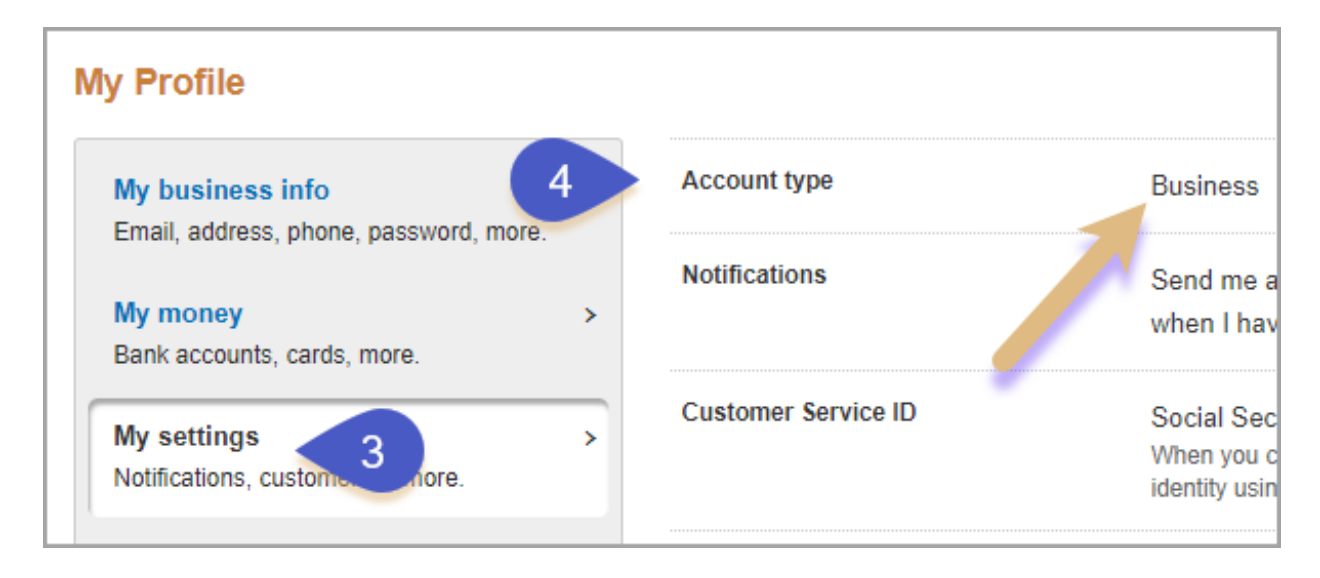

## What about international customers?

Overseas customers should still contact 1-855-477-5675 or 1-402-935-2050 (if calling from outside the U.S.), so the telesales reps can direct you to the appropriate department or click here for more information.

## **Automatic Billing**

If you have received the following alert message while setting up your PayPal account, please follow these instructions:

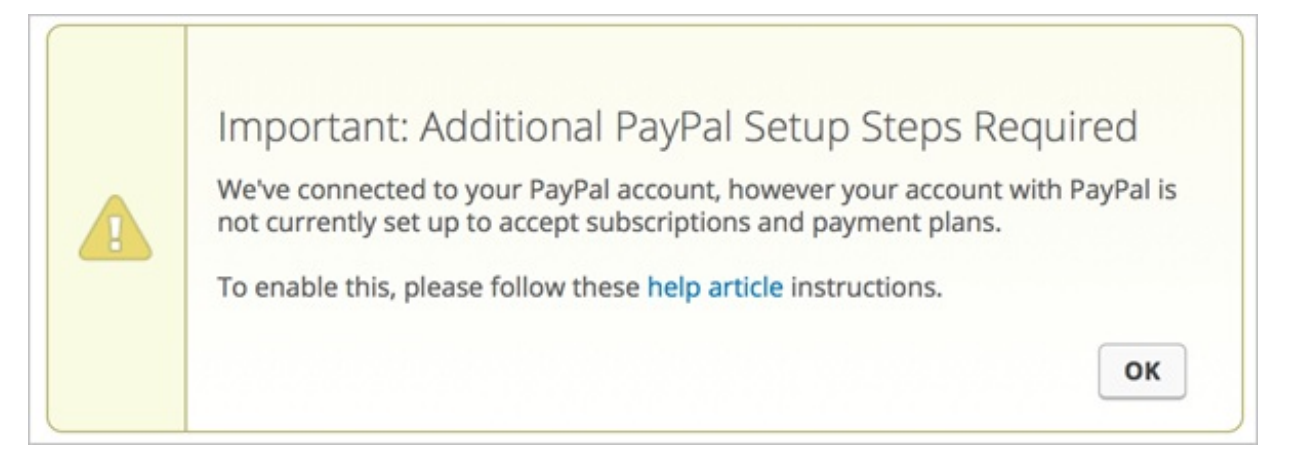

- 1. Please contact PayPal via phone at (888) 883-9770 to get **Reference Transactions** enabled on your account.
- 2. The PayPal Infusionsoft Integration allows you to use **Reference Transactions** for Standard, Advanced, and Pro business accounts.
- 3. Approval for **Reference Transactions** could take up to 4 days. PayPal will contact you directly to inform you that your request has been approved.
- 4. After approval, the feature could take up to 24 hours to take effect.
- 5. After **Reference Transactions** are in effect, the error message in Infusionsoft will go away.